## **Registering for a Canvas Parent Account**

Go to https://mvla.instructure.com and click "Parent of a Canvas User? Click Here for An Account"

| Email                        | MVLA                                 | Parent of a Canvas User?<br>Click Here For an Account<br>Browse courses |
|------------------------------|--------------------------------------|-------------------------------------------------------------------------|
|                              | Email                                |                                                                         |
| Stay signed in Log In Log In | □ Stay signed in<br>Forgot Password? | Log In                                                                  |

## On the next screen:

| Parent Signup ×                                                                                  |                                                                             |
|--------------------------------------------------------------------------------------------------|-----------------------------------------------------------------------------|
| Your Name                                                                                        | (1) Enter your Name                                                         |
| 1                                                                                                | (2) Enter the email address you want associated with your Canvas account    |
| Your Email                                                                                       |                                                                             |
| 2                                                                                                | (3) Enter a password                                                        |
| Password                                                                                         |                                                                             |
| 3                                                                                                | (4) Re-Enter your password                                                  |
| Re-enter Password                                                                                | (5) Enter Student Pairing Code (See below for<br>pairing code instructions) |
| 4                                                                                                |                                                                             |
| Student Pairing Code What is a pairing code?                                                     | (6) Agree/Acknowledge                                                       |
| <ul> <li>You agree to the terms of use and acknowledge the privacy policy.</li> <li>7</li> </ul> | (7) Click Start Participating                                               |
| Cancel Start Participating                                                                       |                                                                             |

## Where do I get a Canvas Pairing Code?

Parents and Guardians need to get the Pairing Code from their students' account. Your student needs to take the following steps in his/her Canvas account.

| Image: Section Section Sect | (1) Student clicks on Account and then selects<br>(2) SETTINGs                                                      |
|----------------------------------------------------------------------------------------------------|----------------------------------------------------------------------------------------------------|
| Ways to Contact         Email Addresses         + Email Address         Other Contacts       Type         + Contact Method                                                                                                    | On the right side of the screen, find the <b>(3)</b> Pair with<br>Observer button and click it                      |
| <ul> <li>Edit Settings</li> <li>Download Submissions</li> <li>Pair with Observer</li> <li>Download Course Content</li> </ul>                                                                                                    | The pairing code will then appear <b>(4)</b> -<br>parent/guardian needs to enter it (above screenshot)<br>- item #5 |
| Share the following pairing code with an observer to allow them to connect with you. This code will expire in seven days, or after one use. VK2Kon                                                                                                    |                                                                                                    |